# Energex Electrical Partners Portal User Guide

Unmetered Supply and Public Lighting Connect Applications

Energex Limited 16 November 2020

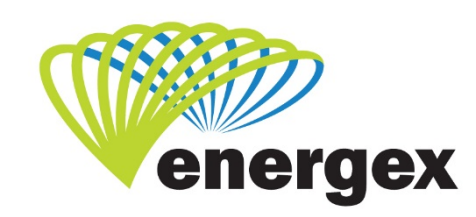

LV. COVER

Part of Energy Queensland

#### **Version Control**

| Version | Date       | Description |
|---------|------------|-------------|
| 1.0     | 16/11/2020 | Initial     |

### **Contact details**

Energex Limited Unmetered Supply Phone: 1300 362 485 Email: UnmeteredSupplyRequests@energex.com.au

GPO Box 1461 Brisbane QLD 4001 26 Reddacliff Street Newstead QLD 4006 Telephone 13 12 53 www.energex.com.au

Energex Limited ABN 40 078 849 055

© Energex Limited 2020 ® Energex and Energex Positive Energy are registered trademarks of Energex Limited ABN 40 078 849 055

This work is copyright. Material contained in this document may be reproduced for personal, in-house or non-commercial use, without formal permission or charge, provided there is due acknowledgement of Energex Limited as the source. Requests and enquiries concerning reproduction and rights for a purpose other than personal, in-house or non-commercial use, should be addressed to the Group Manager Corporate Communications, Energex, GPO Box 1461 Brisbane QLD 4001.

## Contents

| itting a Connect Application              | 1 |
|-------------------------------------------|---|
| New Unmetered Supply Connect Application  | 1 |
| Service Selection                         | 1 |
| Premises/Address Search                   | 2 |
| Applicant 2                               |   |
| Retail Customer                           | 3 |
| Primary Contact for Unmetered Sites       | 4 |
| Site and Connection Details               | 4 |
| Connection Details                        | 4 |
| Unmetered Supply Details                  | 5 |
| Attachments                               | 6 |
| Declarations                              | 6 |
| Save or Submit                            | 7 |
| New Public Lighting Connect Application   | 8 |
| Service Selection                         | 8 |
| Premise/Address Search                    | 9 |
| Applicant 10                              |   |
| Retail Customer                           | 0 |
| Primary Contact for Unmetered Sites1      | 1 |
| Site and Connection Details1              | 1 |
| Attachments                               | 2 |
| Declarations                              | 2 |
| Save or Submit                            | 3 |
| Click Offer or Accept Offer14             | 4 |
| Negotiated Request1                       | 5 |
| Fees and Payment10                        | 6 |
| Online Payment                            | 6 |
| Pay by Invoice1                           | 7 |
| How to Withdraw Energex Account Payment18 | 8 |
| Energex Declines Account Payment18        | 8 |
| Energex Accepts Account Payment18         | 8 |
| Saved Connect Applications18              | 8 |
| Errors for Connect Applications1          | 9 |
| Searching for a Connect Application1      | 9 |
| How to Refine your Search                 | 0 |
| Quick Search2                             | 1 |
| Connect Application Notifications2        | 1 |
| Connect Application Status Definitions2   | 3 |

## **Submitting a Connect Application**

## **New Unmetered Supply Connect Application**

This section outlines how to submit a Connect Application. It will only cover Unmetered Supply and requests.

## **Service Selection**

To connect a new Unmetered device, a Connect Application will need to be competed.

Select the reason for your New Connection:

• Unmetered Supply

| Ŵ                                       | energex<br>positive energy                                                                                                    |                                                                                                    |                                                                                                    | Welcome Nic Mallinder   Sign out                                       |
|-----------------------------------------|----------------------------------------------------------------------------------------------------|----------------------------------------------------------------------------------------------------|----------------------------------------------------------------------------------------------------|------------------------------------------------------------------------|
| MyHome<br>New Ale<br>You current<br>EWR | MyProfile MyEWR MyM<br>erts<br>ly have no new alerts.                                                                                                    | EG MyCONNECT Links Ref<br>New<br>Search<br>Enquiry                                                                                                    | erence Support                                                                                                    | ₽<br>View All Alerts                                                   |
| Select the<br>1. Unm<br>2.              | Selection<br>CONNECT Service Type requietered Supply<br>New Unmetered Supply<br>3.<br>A CONNECT application is<br>Click Next to continue.                                                                                    | required                                                                                                    | ۲<br>۲                                                                                                    |                                                                        |
| Importan                                | New Connection (UMS)<br>A New Connection (UMS)<br>A new Connection (UMS)<br>- Adding a different<br>- Adding a different<br>- Adding a matching<br>For all other changes to<br>- Adding a matching<br>- Increase or decrease | is suitable for all new UMS Conne<br>5) application also includes the fo<br>nection Point where the Applican<br>Device Type (new NMI required)<br>Device Type with a different Tim<br>o existing UMS Connections a Char<br>Device Type with the same Time<br>se to existing load at the Connect | ctions and will require a new<br>llowing scenarios.<br>t/Retail Customer is:<br>e of Use (new NMI required)<br>nge Existing Connection Capac<br>of Use<br>tion Point | NMI to be created.<br>ity (UMS) service selection should be used, e.g. |

Once the service selection enquiry type has been selected, click on the Next tab. The Service Type field will display the details selected on the previous screen at the top of the form. If the incorrect Service Type is displayed under this heading, click on Change Service Type.

| ervice Selection |                                         |                     |
|------------------|-----------------------------------------|---------------------|
| Service Type     | Unmetered Supply                        | Change Service Type |
| Selection        | Unmetered Supply, New Unmetered Supply, |                     |

#### **Premises/Address Search**

This request type must now have an NMI per device type per connection point. You will need to enter the Premises/Address of the UMS.

| Premises/Address Search                       |                                               |  |
|-----------------------------------------------|-----------------------------------------------|--|
| Search by <u>NMI, Address</u> or Lot and Plan |                                               |  |
| Enter Street and Suburb/Postcode              | × 2                                           |  |
| e. <u>c</u>                                   | . BANKSIA AVE NOOSA<br>BANKSIA AVE 4567       |  |
| То                                            | refine the search, enter any of the following |  |
| Street No.                                    |                                               |  |
| Lot No.                                       |                                               |  |
| Unit No.                                      | Search for Address                            |  |

## Applicant

Applicant is an important field as the Connect Application details can only be discussed with the Applicant of the Connect due to privacy restrictions. Any actions or requests related to the Connect Application will also be sent to the details of the Applicant.

#### **Application Types:**

- Electrical Contractor
- Solar Installer
- Builder
- Consultant
- Retail Customer
- Retailer
- Other (on behalf of customer) specify

| Applicant Type | Please Select             |                   |   |
|----------------|---------------------------|-------------------|---|
|                | Business     O Individual |                   |   |
| Business Name  |                           | First Name        |   |
| ABN No.        |                           | Last Name         |   |
| Postal Address |                           | Mobile No.        |   |
|                |                           | Other Contact No. |   |
| Postal Suburb  |                           | Email Address     |   |
| Postal State   | Please Select 🗸           |                   | ( |

## **Retail Customer**

When a NMI is selected under the Premises/Address Search section, the Retail Customer fields will default to Business rather than Individual. The Business name and Postal Address will auto populate.

|                | 🔘 Individual  | Business     |                   |       |   |
|----------------|---------------|--------------|-------------------|-------|---|
| Business Name  | Please Select | ~            | First Name        |       |   |
| ABN No.        |               |              | Last Name         |       |   |
| Postal Address |               |              | Mobile No.        |       |   |
| Postal Suburb  |               |              | Other Contact No. |       |   |
| Postal State   | Please Select | $\checkmark$ | Email Address     |       |   |
|                |               |              | Preferred Contact | Email | • |

Enter the details requested in the remaining fields.

- ABN
- First name
- Last name
- Mobile number
- Other contact number
- Email address
- Preferred Contact select Email or SMS.

## **Primary Contact for Unmetered Sites**

Enter relevant contact person's details and select the preferred contact method – Email or SMS.

| y Contact for Unme | tered Sites |                      |  |
|--------------------|-------------|----------------------|--|
| Name               |             | Mobile               |  |
| Email              |             | Other Contact Number |  |
| Preferred Contact  | Email       |                      |  |

## Site and Connection Details

Provide additional information regarding the Address or Site.

| Site Details                  |  |  |  |
|-------------------------------|--|--|--|
| Additional Address<br>Details |  |  |  |
| Additional Site Details       |  |  |  |

## **Connection Details**

| Connection Details                                                  |                         |                                                                                                    |
|---------------------------------------------------------------------|-------------------------|----------------------------------------------------------------------------------------------------|
| Nominated Point of<br>Supply                                        | Please Select           | Please Note:<br>Please Note:<br>Approval of your Nominated Point of Supply from<br>Energex Asset No. is subject to Energex review and<br>may change due to network availability.<br>The Energex Approved Point of Supply will be<br>included in Energex notifications and will be<br>updated in this form at time of Offer. |
| Preferred Supply Type                                               | Overhead OUnderground 😮 |                                                                                                    |
| AS3000 Maximum Demand                                               |                         | amps per phase. A detailed load breakdown may be requested at a later date. 📀                                                                                                    |
| Phases Required                                                     | ○1 ○2 ○3 😮              | Is electricity supply O Yes O No<br>available to your<br>property from the<br>existing Energex network?                                                                                                    |
| Are GPOs (General<br>Purpose Outlets) part of<br>this installation? | ⊖Yes                    |                                                                                                    |
| Retailer                                                            |                         |                                                                                                    |
| Attach Drawings                                                     | Attach                  |                                                                                                    |

#### Nominated Point of Supply:

- OH Pole
- UG #4 Pit
- UG Pillar
- S/L Column
- Unsure

#### Preferred Supply Type:

• Select Overhead or Underground

#### AS3000 Maximum Demand:

• Enter the maximum demand in amps per phase.

#### **Phases Required:**

• Select 1, 2 or 3 - this should include both existing and additional required phases.

#### Is electricity supply available to your property from the existing Energex Network?

- Select Yes or No
- If the Network is not available, the Connect Application will not have the option to expedite.

#### Are GPOs (General Purpose Outlets) part of this installation?

Select Yes or No

#### **Retailer:**

• This will prepopulate with Origin as it is for a new connection.

#### **Attach Drawings:**

- Attach approved design drawings (e.g. site sketch) in electronic format
- A green tick will show next to the attach tab when drawings have been successfully uploaded.

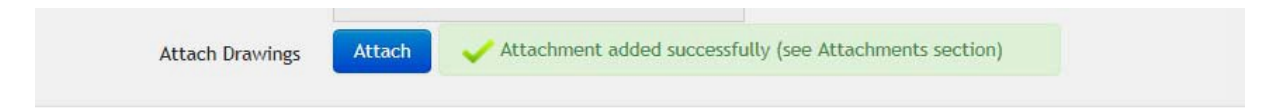

#### **Unmetered Supply Details**

- All fields are mandatory, except Additional information about request.
- Start entering information in the Device Type field to auto-populate the selection.
- The Time of Use will only show the applicable time based on the Device Type selection.
- Loading Details is now Device Wattage.

#### Only one Device Type can be added per NMI.

| Unmetered Supply Det | ails       |          |            |                       |                         |                        |                |            |
|----------------------|------------|----------|------------|-----------------------|-------------------------|------------------------|----------------|------------|
| Device Type          |            |          | Tir        | me of Use             | Please Select.          | . <b>v</b>             |                |            |
| Latitude             | eg16.45513 |          |            | Longitude             | eg. 145.37215           |                        |                |            |
| Device Wattage       |            |          | Quantity o | of Devices            | 1                       |                        | Add Device     | Reset      |
| UMS Device           |            |          |            |                       |                         |                        |                |            |
| Device Type          |            | Latitude | Longitude  | Time of Use           | Device<br>Wattage       | Quantity of<br>Devices | Total Load (W) |            |
|                      |            |          |            |                       |                         |                        |                | Remove Row |
| Customer Site ID No. |            |          |            | Additional in<br>abou | formation<br>ut request |                        |                |            |

#### Attachments

- Any relevant attachments can be tagged with a title from the drop-down options.
- All attachments including the Approved Drawings will be available to view or remove is this section.

| Att   | achments                     |                   |                 |              |                    |      |        |
|-------|------------------------------|-------------------|-----------------|--------------|--------------------|------|--------|
| You c | Tag<br>urrently have 1 attac | Please Select [   | Atta            | ch Documents |                    |      |        |
| #     | File Name                    | Attachment Tag    | AV Scan Status  | Size         | Date Uploaded      |      |        |
| 1     | Site Design.doc              | Approved Drawings | No Virus exists | 32 KB        | 13/11/2015 8:08 AM | View | Remove |

#### **Declarations**

The different declarations on the Connect Application confirm the final legalities of the document and formalise the Application.

#### **Expedite Application**

When submitting your Connect Application you have the option to 'expedite' the application.

By electing to expedite the application, you automatically agree to the Energex terms and conditions (called the Model Standing Offer) as shown on the Energex website (energex.com.au) and the application will be fast-tracked; Energex will not send out a Network Connection Contract for signature. Leave the box 'ticked' to expedite your application and connection offer.

If the selection for Network Availability states that this is required rather than existing, the option to expedite the application will be removed as further investigation will be required before Energex can provide an offer.

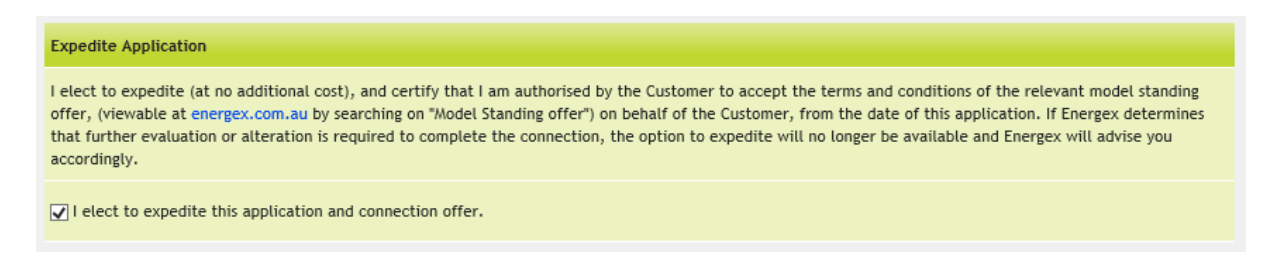

#### Authority to Act

The statement below the Authority to Act confirms that you are authorised to act on your customers behalf. The Connect Application is a legal contract lodged against the premises.

#### Authority to Act

I am authorised to make this application. I confirm that the information provided in this form is complete and correct.

If you are making the request on behalf of the customer you must ensure that the customer has authority to make a contract at the premises. If they are not the sole occupier of the premises, or the named retail customer, they warrant that they are duly authorised by all other occupiers of the premises to apply for and enter into a contract for the Energex Services on behalf all persons occupying and/or residing at the premises.

#### **Customer Privacy**

To finalise the Connect Application you need to accept the terms and conditions of the Connect Application. This is the final confirmation that you have the authority to provide the given information to Energex on behalf of the customer, including any personal information (e.g. name and phone number)

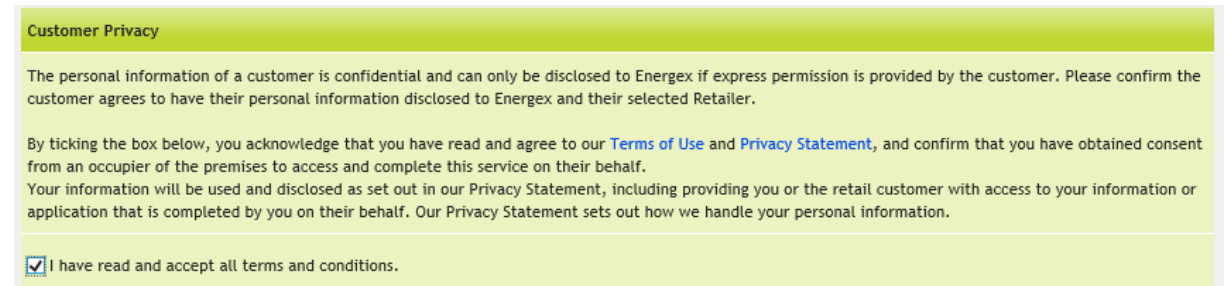

#### Save or Submit

#### Save

When you get to the end of your Connect Application there are two options available. If you aren't quite ready to lodge the Application, you can choose to 'save'.

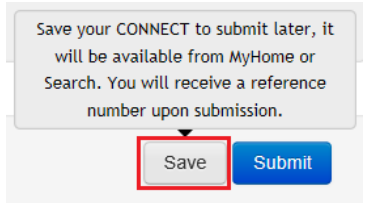

You will be given the option to add notes to your Connect when you save, but this is not mandatory. You will need to click 'OK' to proceed with your save.

| Save Connect                                                                                   | ×  |
|------------------------------------------------------------------------------------------------|----|
| Please provide optional details describing why this CONNECT can not be submitted at this time. |    |
| 1                                                                                              | ]  |
|                                                                                                |    |
|                                                                                                |    |
| Ok Cance                                                                                       | el |

If you need to find your Connect Application again, go to your MyHome screen and look for the 'Saved' section in your Connect Dashboard.

| MyHome MyProfile MyE | WR MyMEG MyEnqi | uiry MyCONNECT |   |                  |             |
|----------------------|-----------------|----------------|---|------------------|-------------|
| ONNECT               |                 |                |   |                  |             |
| Under Offer          | 0               | Offer Accepted | 0 | EWR In Progress  |             |
| Saved                | 0               | Open Enquiries | 0 | Awaiting Energex |             |
|                      |                 |                |   |                  | View Recent |

#### Submit

When you are ready to lodge your Connect Application, check that all your information is correct and choose 'Submit' at the end of the form

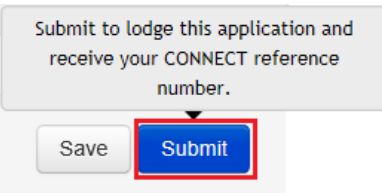

If your Connect lodges successfully you will receive a reference number.

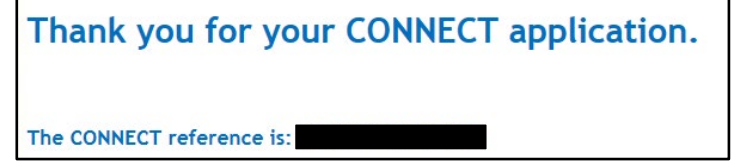

You will be advised if your Connect has been expedited:

#### The CONNECT Offer has been Expedited

The CONNECT Offer has been automatically accepted as per the terms and conditions of the model standing offer (viewable at <u>energex.com.au</u> by searching on "Model Standing offer")

If Energex determines that further evaluation or alteration is required to complete the connection, the option to expedite will no longer be available and Energex will advise you accordingly.

You will also be advised if your Connect requires further evaluation (i.e. is a Negotiated Application):

#### The CONNECT requires further evaluation

Energex is unable to provide an Offer on this CONNECT as further investigation is required.

Upon completion of this investigation, Energex will either contact the Customer for further information, or will forward the Energex Network Contract.

## **New Public Lighting Connect Application**

This section outlines how to submit a Connect Application. It will only cover Unmetered Supply and requests.

#### **Service Selection**

To connect a new Public Lighting connection, a Connect Application will need to be competed.

Select the reason for your New Connection:

• Public Lighting

| positive energy                                           |                           |         | Welcome Nic Mallinder   Sign out        |
|-----------------------------------------------------------|---------------------------|---------|-----------------------------------------|
| MyHome MyProfile MyEWR MyMEG                              | MyCONNECT Links Reference | Support | 2                                       |
|                                                           | New                       |         |                                         |
| New Alerts                                                | Search                    |         |                                         |
| You currently have no new alerts.                         | Enquiry                   |         | 100000000000000000000000000000000000000 |
| EWR Service Selection Select the CONNECT Service Type req | uired                     |         |                                         |
| 1. Public Lighting                                        |                           | ☑ ?     |                                         |
| 2. Provision of New/Addition                              | nal Public Lighting       | V       |                                         |
| 3.                                                        |                           |         |                                         |
| A CONNECT application is                                  | s required                |         |                                         |

Once the service selection enquiry type has been selected, click on the Next tab. The Service Type field will display the details selected on the previous screen at the top of the form. If the incorrect Service Type is displayed under this heading, click on Change Service Type.

| Streetlights                                                  | Change Service Type                                                           |
|---------------------------------------------------------------|-------------------------------------------------------------------------------|
| Public Lighting, Provision of New/Additional Public Lighting, |                                                                               |
|                                                               | Streetlights<br>Public Lighting, Provision of New/Additional Public Lighting, |

#### **Premise/Address Search**

As Public Lighting request requires a Connect Application to be submitted against the relevant virtual NMI for the customer. Select the customer's virtual NMI from the drop-down options.

When an NMI is selected under the Premises/Address Search section, the Retail Customer fields will default to Business rather than Individual. Business name and Postal Address will auto populate.

| Premises/Address Search |                                                                                       |   |
|-------------------------|---------------------------------------------------------------------------------------|---|
| NMI (Virtual NMI)       | Please Select<br>Adshel Pty Ltd<br>2100004006                                         | ^ |
|                         | Aust Billboard Co<br>31900010022<br>Bishop Outdoor<br>31900010550                     |   |
|                         | Brisbane City Council (BCC)<br>31900000122<br>31950000236 - Rate 3<br>Claude Neon Ltd | l |
|                         | 31900002183<br>Gold Coast City Council<br>3190000634                                  | 1 |
|                         | 31950000343 - Rate 3<br>31900010484<br>Gympie Regional Council<br>31900000412         |   |
|                         | 31950000376 - Rate 3<br>Ipswich City Council<br>3190000858<br>31900010360             |   |
|                         | 31900010377<br>31950000384 - Rate 3<br>Lockyer Valley Regional Council                |   |
|                         | 31900000949<br>31950000442 - Rate 3<br>Logan City Council<br>31900000957              |   |
|                         | 040500000000 Dete 0                                                                   |   |

## Applicant

When an NMI is selected under the Premises/Address Search section, the Retail Customer fields will default to Business rather than Individual. The Business name and Postal Address will auto populate.

#### **Application Types:**

- Electrical Contractor
- Solar Installer
- Builder
- Consultant
- Retail Customer
- Retailer
- Other (on behalf of customer) specify

| cant           |                         |                   |       |
|----------------|-------------------------|-------------------|-------|
| Applicant Type | Please Select           |                   |       |
|                | ● Business ○ Individual |                   |       |
| Business Name  |                         | First Name        |       |
| ABN No.        |                         | Last Name         |       |
| Postal Address |                         | Mobile No.        |       |
|                |                         | Other Contact No. |       |
| Postal Suburb  |                         | Email Address     |       |
| Postal State   | Please Select           | Preferred Contact | Email |
| Postcode       |                         |                   |       |

#### **Business or Individual:**

• The Business name and ABN Number will be required if Business is selected.

#### **Preferred Contact:**

• Select Email or SMS - this method will be used to provide status notifications.

#### **Retail Customer**

When an NMI is selected under the Premises/Address Search section, the Retail Customer fields will default to Business rather than Individual. Business name and Postal Address will auto populate.

|                | 🔘 Individual  | Business     |                   |       |  |
|----------------|---------------|--------------|-------------------|-------|--|
| Business Name  | Please Select | $\checkmark$ | First Name        |       |  |
| ABN No.        |               |              | Last Name         |       |  |
| Postal Address |               |              | Mobile No.        |       |  |
| Postal Suburb  |               |              | Other Contact No. |       |  |
| Postal State   | Please Select | ~            | Email Address     |       |  |
|                |               |              | Preferred Contact | Email |  |

Enter the details requested in the remaining fields.

- ABN
- First name
- Last name
- Mobile number
- Other contact number
- Email address
- Preferred Contact Select Email or SMS.

#### **Primary Contact for Unmetered Sites**

Enter the relevant contact person's details and select the preferred contact method - Email or SMS.

| Contact for Unme  | etered Sites |                      |  |
|-------------------|--------------|----------------------|--|
| Name              |              | Mobile               |  |
| Email             |              | Other Contact Number |  |
| Preferred Contact | Email        |                      |  |

## Site and Connection Details

| Site and Connection Details |                               |  |
|-----------------------------|-------------------------------|--|
| Site Details                |                               |  |
| Lot Number                  | Additional Address<br>Details |  |
| Unit Number                 |                               |  |
| House Number                | Additional Site Details       |  |
| Street Name                 |                               |  |
| Suburb                      |                               |  |
| Premise Name                |                               |  |

Enter the closest address to the Public Lighting site. When entering the street name, the system will provide a drop down selection of possible matches; continue to type the street name into this field until a match appears:

| Street Name          | THOMSON                            | ×                  |  |
|----------------------|------------------------------------|--------------------|--|
| C. b                 | THOMSON CL NORTH                   | LAKES QLD 4509     |  |
| Suburb               | THOMSON PL PEREGIA                 | N SPRINGS QLD 4573 |  |
| Premise Name         | THOMSON PL WAKERLEY QLD 4154       |                    |  |
|                      | THOMSON ST GREENS                  | LOPES QLD 4120     |  |
| Connection Details   | THOMSON VALLEY RD VALDORA QLD 4561 |                    |  |
| connection betans    | PETER THOMSON DR PARKWOOD QLD 4214 |                    |  |
| Customer City ID No. | THOMSON AVE WOOD                   | RIDGE QLD 4114     |  |
| Customer Site ID No. | THOMSONS RD KINGS                  | HOLME QLD 4208     |  |

#### Attachments

- Any relevant attachments can be tagged with a title from the drop-down options.
- All attachments including the Approved Drawings will be available to view or remove is this section.

| Att   | achments                     |                   |                 |              |                    |      |        |
|-------|------------------------------|-------------------|-----------------|--------------|--------------------|------|--------|
| You c | Tag<br>urrently have 1 attac | Please Select [   | Atta            | ch Documents |                    |      |        |
| #     | File Name                    | Attachment Tag    | AV Scan Status  | Size         | Date Uploaded      |      |        |
| 1     | Site Design.doc              | Approved Drawings | No Virus exists | 32 KB        | 13/11/2015 8:08 AM | View | Remove |

#### **Declarations**

The different declarations on the Connect Application confirm the final legalities of the document and formalise the Application.

#### **Expedite Application**

When submitting your Connect Application you have the option to 'expedite' the application.

By electing to expedite the application, you automatically agree to the Energex terms and conditions (called the Model Standing Offer) as shown on the Energex website (energex.com.au) and the application will be fast-tracked; Energex will not send out a Network Connection Contract for signature. Leave the box 'ticked' to expedite your application and connection offer.

If the selection for Network Availability states that this is required rather than existing, the option to expedite the application will be removed as further investigation will be required before Energex can provide an offer.

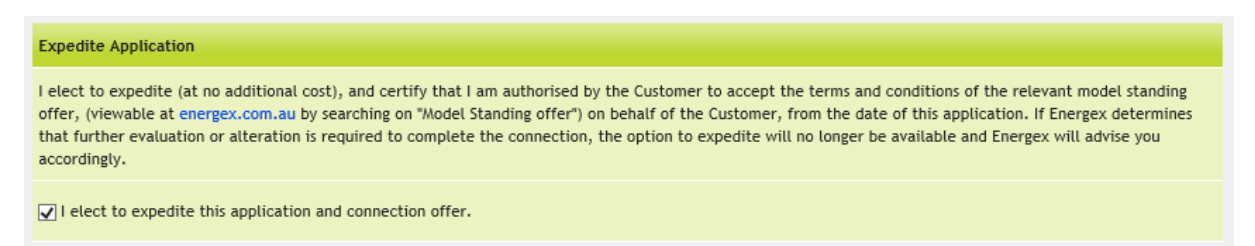

#### Authority to Act

The statement below the Authority to Act confirms that you are authorised to act on your customers behalf. The Connect Application is a legal contract lodged against the premises.

#### Authority to Act

I am authorised to make this application. I confirm that the information provided in this form is complete and correct.

If you are making the request on behalf of the customer you must ensure that the customer has authority to make a contract at the premises. If they are not the sole occupier of the premises, or the named retail customer, they warrant that they are duly authorised by all other occupiers of the premises to apply for and enter into a contract for the Energex Services on behalf all persons occupying and/or residing at the premises.

#### **Customer Privacy**

To finalise the Connect Application you need to accept the terms and conditions of the Connect Application. This is the final confirmation that you have the authority to provide the given information to Energex on behalf of the customer, including any personal information (e.g. name and phone number):

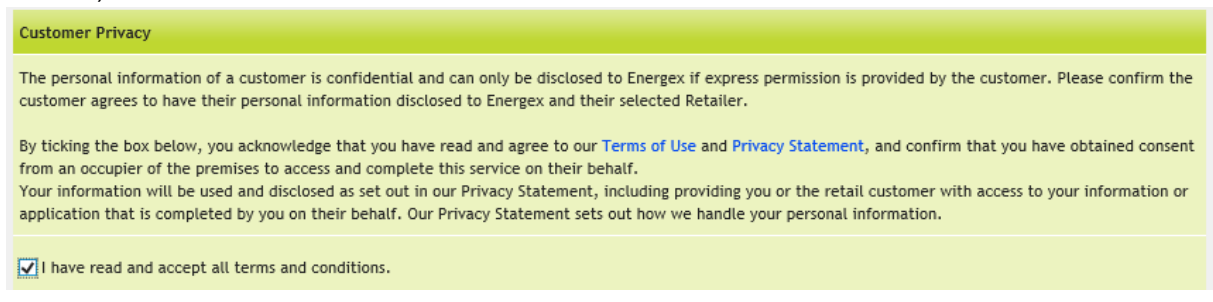

## Save or Submit

#### Save

When you get to the end of your Connect Application there are two options available. If you aren't quite ready to lodge the Application, you can choose to 'Save'.

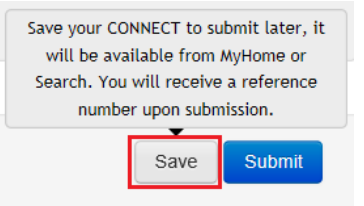

You will be given the option to add notes to your Connect when you save, but this is not mandatory. You will need to click 'OK' to proceed with your save.

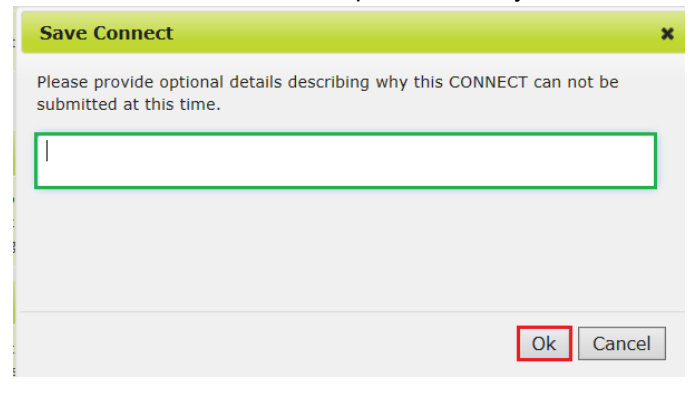

If you need to find your Connect Application again, go to your MyHome screen and look for the 'Saved' section in your Connect Dashboard:

| MyHome MyProfile MyE | WR MyMEG MyE | nquiry MyCONNECT |   |                  |                        |  |  |  |
|----------------------|--------------|------------------|---|------------------|------------------------|--|--|--|
| CONNECT              |              |                  |   |                  |                        |  |  |  |
| Under Offer          | 0            | Offer Accepted   | 0 | EWR In Progress  | 0                      |  |  |  |
| Saved                | 0            | Open Enquiries   | 0 | Awaiting Energex | 0                      |  |  |  |
|                      |              |                  |   |                  | View Recent   View All |  |  |  |

#### Submit

When you are ready to lodge your Connect Application, check that all your information is correct and choose 'Submit' at the end of the form:

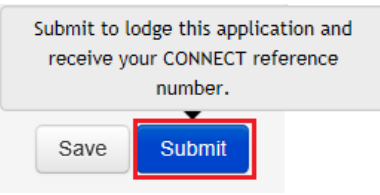

If your Connect lodges successfully you will receive a reference number:

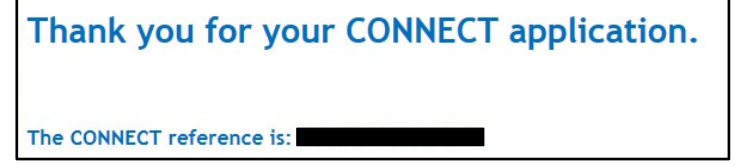

You will be advised if your Connect has been expedited:

#### The CONNECT Offer has been Expedited

The CONNECT Offer has been automatically accepted as per the terms and conditions of the model standing offer (viewable at energex.com.au by searching on "Model Standing offer")

If Energex determines that further evaluation or alteration is required to complete the connection, the option to expedite will no longer be available and Energex will advise you accordingly.

You will also be advised if your Connect requires further evaluation (i.e. is a Negotiated Application):

#### The CONNECT requires further evaluation

Energex is unable to provide an Offer on this CONNECT as further investigation is required.

Upon completion of this investigation, Energex will either contact the Customer for further information, or will forward the Energex Network Contract.

## **Click Offer or Accept Offer**

When an Offer can be provided, the Applicant will receive notification including the CX reference number and a link to the portal.

- Search for the CX reference number using the quick search option in the top right corner or via MyCONNECT.
- Click on Offer to view and accept or request further negotiation.

| cx                  | Unmetered Supply | John Black | Nic Mallinder        | Submitted On      | 0 | Offer | - |
|---------------------|------------------|------------|----------------------|-------------------|---|-------|---|
| Offer               | more             |            | (Commspower Pty Ltd) | 6/11/2015 /:18 AM |   |       |   |
| Standard - UMS - CD |                  |            |                      |                   |   |       |   |

The Offer will load for you to View, Print, or Accept"

| View the Energex CONNECT Offer below                                 |                                                             |                        |              |
|----------------------------------------------------------------------|-------------------------------------------------------------|------------------------|--------------|
| NETWORK CONNECT                                                      | TION CONTRACT                                               |                        | ^            |
| NEW CONNECTION UP                                                    | TO 100 AMPS (NO NETWORK ALTERATION                          | 4)                     |              |
| Contract Type:                                                       | Standard - UMS - CD                                         |                        |              |
| Customer:                                                            |                                                             |                        |              |
| Customer Address:                                                    |                                                             |                        |              |
| Issue Date:                                                          |                                                             |                        |              |
| CONNECT Reference:                                                   |                                                             |                        |              |
| Offer Expiry:                                                        | 45 business days from Issue Date                            |                        |              |
| In accepting this Offer                                              |                                                             |                        |              |
| On acceptance of this Offer, this will<br>The contract comprises of: | become a Network Connection Contract between the Customer a | nd Energex.            | <u> </u>     |
| Part 1 - Your Connection                                             |                                                             |                        |              |
| Click here to view your offer                                        |                                                             |                        |              |
| Negotiate                                                            |                                                             | Print View Application | Accept offer |

## **Negotiated Request**

You have 45 business days to Accept Offer before Energex will automatically cancel your Connect Application. If the application is cancelled, you will need to resubmit a new application if still required.

A request to negotiate terms within the offer will incur a set fee. Once Next is selected, a payment page will load.

**Request Negotiation** 

| Jest Negotiation Details                                                                                                    |                                                  |
|----------------------------------------------------------------------------------------------------|--------------------------------------------------|
| ereby elect to Negotiate the terms and conditions of the Basic Energex Connection Offer.                                                                                                    |                                                  |
| inderstand and accept that in requesting to Negotiate the Connection in accordance with the National Electricity Reg<br>fee and that this fee must be paid prior to negotiations taking place. The list of terms & conditions and the negotiation<br>ewed via the Energex website. | ulation, I will be charged<br>on process, can be |
| negotiating the terms and conditions, I understand that it may take up to 65 business days for Energex to make an Of                                                                                                    | ffer.                                            |
| Negotiation Fee \$1,512.00                                                                                                    |                                                  |
| ick here to view services that Energex are able to negotiate.                                                                                                    |                                                  |
| agotiated Request                                                                                                    |                                                  |
|                                                                                                    | 0                                                |
|                                                                                                    |                                                  |
|                                                                                                    |                                                  |
|                                                                                                    |                                                  |

Above the Negotiation Request field is a hyperlink to provide detail relating to what services Energex can negotiate. Ensure this has been reviewed before progressing with this request.

Once the Negotiation Request has been submitted, you will receive the below notification. Energex will contact the applicant to discuss the terms and conditions.

CONNECT: CX is now under negotiation.

Thank you for your application and advise that you wish to negotiate your offer. An Energex representative will be in contact shortly to discuss the terms and conditions to be negotiated. An evaluation of your application will then be completed before an Offer can be issued.

## **Fees and Payment**

You will be notified if there is a fee/payment associated with your job. When you open and view your Connect Application in the Portal the 'Evaluation Details' section will have a button available to 'Pay Project Assessment Fee':

| Evaluation Details         |  |
|----------------------------|--|
| Pay Project Assessment Fee |  |

Payments can be made via credit card or via invoice. In order to ensure that the job continues progressing you will need to select Online Payment (credit card) or Pay by Invoice. Once you've selected, click 'Next':

| Select Payment Method |                                                                                        |           |
|-----------------------|----------------------------------------------------------------------------------------|-----------|
| Payment Method        | Please Select<br>On-Line Payment<br>Pay By Invoice                                     |           |
|                       | Tept If Pay By Invoice, an Energex Tax Invoice will be emailed within 6 business days. |           |
|                       |                                                                                        |           |
|                       |                                                                                        |           |
|                       |                                                                                        |           |
|                       |                                                                                        | Back Next |

## **Online Payment**

If you choose to pay via Online Payment you will be taken to a screen to confirm Customer Billing Details. Ensure all fields are filled in correctly, and click 'Make Payment':

| Customer Billing Details |                          |
|--------------------------|--------------------------|
| Customer Name            | ExampleTester            |
| Customer Address         | 123 Example Road         |
| Suburb                   | Newstead                 |
| State                    | Queensland               |
| Postcode                 | 4006                     |
| Invoice Email            | example@mailinator.com   |
|                          |                          |
|                          | Cancel Back Make Payment |

You will be directed to the payment page which will present the payment amount and prompt you to enter your credit card details. If at this point you do not want to make a credit card payment, close the BPOINT window and return to your Application to select Pay by Invoice'.

|                       |       | L      |  |
|-----------------------|-------|--------|--|
|                       |       | BPOINT |  |
|                       |       |        |  |
|                       |       |        |  |
| You are paying        |       |        |  |
| ENERGY QUEENSLAND LIN | MITED |        |  |
| Biller Code           |       |        |  |
|                       |       |        |  |
| Reference             |       |        |  |
| CX                    |       |        |  |
| Amount                |       |        |  |
| AUD 1,000.00          |       |        |  |
| Accepted Cards        |       |        |  |
|                       |       |        |  |
| VISA                  |       |        |  |
| Card number           |       |        |  |
|                       |       |        |  |
| Expiry date           |       | CVN O  |  |
| MM                    | YY    |        |  |
|                       |       | NEXT > |  |
|                       |       |        |  |
|                       |       |        |  |
|                       |       |        |  |

#### Pay by Invoice

If you choose to pay via the 'Pay by Invoice' another question will show requesting who the invoice should be issued to.

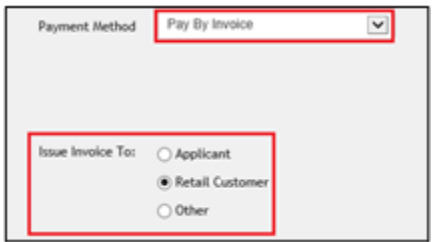

Once you've selected and clicked next, the Energex Account Payment screen will pre-populate any information the Portal already has. If you choose the option 'Other' the form will display blank to allow for third party information to be populated:

| Energex Account Paymer     | nt            |            |                                                                                                    |
|----------------------------|---------------|------------|----------------------------------------------------------------------------------------------------|
| Payment Amount             | \$1,500.00    |            |                                                                                                    |
| Energex Customer<br>Number |               | Optional!  | If you have a current Energex Customer Number, please enter this 6<br>character numeric code, otherwise leave blank.                           |
| Account Name               |               | Mandatory! | If you have a current Energex Customer Number, please enter your<br>current Customer Account Name. Otherwise enter the name to be<br>invoiced. |
| ABN                        |               | Tip!       | Please ensure ABN is correct and matches with Account Name above.<br>To check, use <u>ABN Lookup page</u>                                      |
| Primary Contact Name       |               |            |                                                                                                    |
| Primary Contact Email      |               |            |                                                                                                    |
| Primary Contact Phone      |               |            |                                                                                                    |
| Billing Address            |               |            |                                                                                                    |
| Suburb                     |               |            |                                                                                                    |
| State                      | Please Select |            |                                                                                                    |
| Postcode                   |               |            |                                                                                                    |
| Base                       | \$1,363.64    |            |                                                                                                    |
| GST                        | \$136.36      |            |                                                                                                    |
| Total                      | \$1,500.00    |            | Cancel                                                                                                    |

#### How to Withdraw Energex Account Payment

The 'Withdraw Energex Account Payment' button allows the Applicant to withdraw the requested invoice payment method. It will not withdraw the application, but instead allows the credit card option to be accessed or to alter the previously selected payee.

| Evaluation Details |                                  |
|--------------------|----------------------------------|
|                    | Withdraw Energex Account Payment |

#### **Energex Declines Account Payment**

If Energex declines the request to pay by invoice an email will be received by the Applicant to advise this payment method cannot be accepted for the Connect Application, and the credit card option will be made available to select.

#### **Energex Accepts Account Payment**

A notification email will be sent to the nominated party to receive the invoice. The invoice will be attached to the email as well as instructions on how to pay the amount.

#### **Saved Connect Applications**

You can save your Connect Application at any time and you do not need to complete all the details before you can Save. Once you click on Save you will receive a pop-up box to add in comments on why you are saving the Connect Application (this is optional).

| Save Connect                                                                     |              | 3      |
|----------------------------------------------------------------------------------|--------------|--------|
| Please provide optional details describing why this C<br>submitted at this time. | ONNECT can r | not be |
|                                                                                  |              |        |
|                                                                                  |              |        |
|                                                                                  |              |        |
|                                                                                  |              |        |
|                                                                                  |              |        |

Look for your Saved CONNECT by clicking on MyHome heading in the black toolbar and look under CONNECT at a status of Saved.

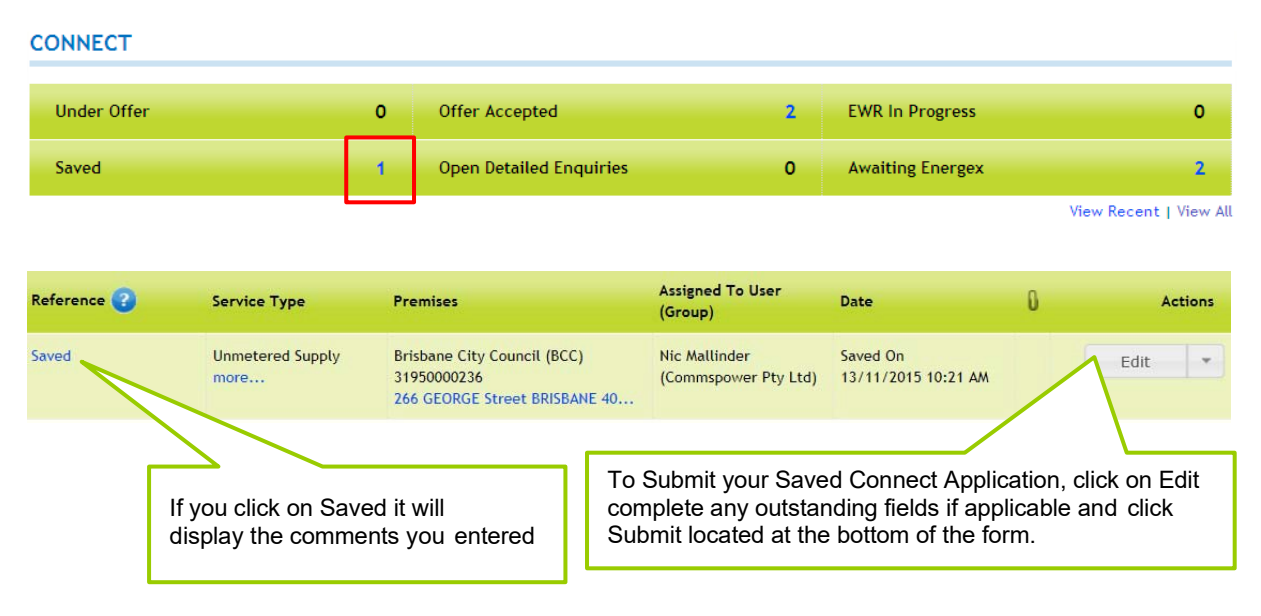

## **Errors for Connect Applications**

When you submit the Connect Application, if any part of the form is missing information required by Energex or has been completed incorrectly, you will receive an error. You will need to complete the fields that are highlighted in red with an exclamation mark before you can Submit.

| Applicant Type | Please Select |              | • |
|----------------|---------------|--------------|---|
| Group          | Please Select |              | • |
|                | 0             | ~            |   |
|                | Business      | 🔘 Individual |   |
| Business Name  | a             |              | A |
|                |               |              |   |

If you scroll to the top of the Connect Application, you will receive a summary showing all the errors.

| MyHome   | MyProfile        | MyEWR         | MyMEG        | MyCONNECT       | Links  | Reference | Support |  |
|----------|------------------|---------------|--------------|-----------------|--------|-----------|---------|--|
| CONN     | ECT              |               |              |                 |        |           |         |  |
| Please ( | orrect the follo | owing error   | s before su  | bmitting the CC | NNECT: |           |         |  |
| A        | Applicant : Ap   | plicant Typ   | e is requir  | ed.             |        |           |         |  |
| A        | Applicant : Bu   | isiness Nam   | e is require | ed.             |        |           |         |  |
| A        | Applicant : Po   | stal Addres   | s is require | ed.             |        |           |         |  |
| A        | Applicant : Po   | stal Suburb   | is require   | d.              |        |           |         |  |
| A        | Applicant : Po   | stal State i  | s required.  |                 |        |           |         |  |
| A        | Applicant : Po   | stcode is re  | equired.     |                 |        |           |         |  |
| A        | Applicant : Gr   | oup is requ   | ired.        |                 |        |           |         |  |
| A        | Retail Custom    | er : Postal / | Address is i | required.       |        |           |         |  |
| A        | Retail Custom    | er : Postal S | Suburb is re | equired.        |        |           |         |  |

## Searching for a Connect Application

To view at any of your Connect Applications, click on MyHome and click on the applicable status (e.g. Offer Accepted) or click on View Recent/View All. View Recent will display the last 14 business days.

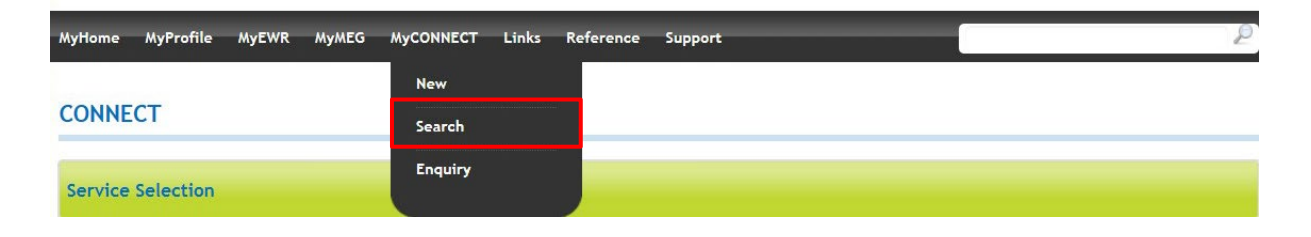

#### CONNECT

| Under Offer | 3 | Offer Accepted 3          | EWR In Progress  | 1                      |
|-------------|---|---------------------------|------------------|------------------------|
| Saved       | 1 | Open Detailed Enquiries 4 | Awaiting Energex | 3                      |
|             |   |                           |                  | View Recent   View All |

Alternatively, click on Search under the MyCONNECT heading.

If you return multiple results you have the option to:

- Refine your current search
- Search within the results
- Start a new search

#### **CONNECT Search Results**

| Your search returned <b>36</b><br>Can't find what you wan | results<br>? Refine your current sear                               | ch, search within the results or start a                                    | new search.                           |                                    |            |      |            |
|-----------------------------------------------------------|---------------------------------------------------------------------|-----------------------------------------------------------------------------|---------------------------------------|------------------------------------|------------|------|------------|
|                                                           |                                                                     |                                                                             |                                       | +                                  | - Previous | 1 2  | $Next \to$ |
| Reference 😮                                               | Service Type                                                        | Premises                                                                    | Assigned To User<br>(Group)           | Date                               | 0          |      | Actions    |
| Saved                                                     | Unmetered Supply<br>more                                            | Brisbane City Council (BCC)<br>31950000236<br>266 GEORGE Street BRISBANE 40 | Nic Mallinder<br>(Commspower Pty Ltd) | Saved On<br>13/11/2015 10:21 A/    | ٨          | Edi  |            |
| CX15TH00036339Q<br>Under Evaluation                       | Enquiry<br>Embedded Generation<br>(inc. Solar) of more<br>than 30kW | QB008067060<br>Lot: 3 1 THOMPSON Street BUND                                | Nic Mallinder<br>(natiselectric)      | Submitted On<br>13/11/2015 8:49 AM |            | Viev | v 🔹        |
| CX15AGN0036338A<br>Submitted<br>Standard - UMS - CD       | Unmetered Supply<br>more                                            | Adshel Pty Ltd<br>31900001996<br>36 AGNES Street FORTITUDE VAL              | Nic Mallinder<br>(Commspower Pty Ltd) | Submitted On<br>13/11/2015 8:41 AM | 0          | Viev | v 💌        |

## How to Refine your Search

If you click on Refine your current search results, you will return to the original CONNECT Search screen to change or add additional information.

You will note that the screen will retain your original Search information, for example, if you entered a date range of 20-30 September, this information will remain.

You will need to click on Clear if you wish to start a new blank Search.

| CONNECT Search (within exis                  | sting results) |                |           |          |
|----------------------------------------------|----------------|----------------|-----------|----------|
| ▼ You are currently searching within 36 exis | sting results. |                |           |          |
| Reference Number                             | Street Name    | Date Range (so | ubmitted) |          |
|                                              |                | From           | to 📃      |          |
| NMI                                          | Lot No.        |                |           |          |
| Status                                       | Plan No.       |                |           |          |
| All                                          |                |                |           |          |
| Contract Type                                | Туре           |                |           |          |
| All                                          | All            | ~              |           |          |
|                                              |                |                |           | Clear Go |

If you click on Search within the results, you can only search on the CONNECTs that have returned in your original Search results. The system will not look for new CONNECTs but **will only search on the existing** CONNECT results.

When you click on Search within the results, you will return to the original CONNECT Search screen. Even though it appears blank, at the top you will see 'You are currently searching within 7 existing results' *(see below screen shot)* 

You can keep using Search within the results as many times as you need to refine the search results.

## **Quick Search**

Another way you can search in the Electrical Partners Portal is the blue magnifying glass field located in the black toolbar. The blue magnifying glass acts as a broad searching tool in the portal. Enter in the information you want to search on. It can be a CONNECT reference, a NMI, a street name or even a customer's name.

| positive energy                        |                                        | Welcome T<br>Electrical Partne | est   Sign out<br>ers Portal |
|----------------------------------------|----------------------------------------|--------------------------------|------------------------------|
| MyHome MyProfile MyEWR My              | /MEG MyCONNECT Links Reference Support | FWR                            | 2                            |
| Note: You are currently searching with | in 7 existing results.                 | • MEG                          | _                            |
| Reference Number                       | Street Name                            | Date<br>From CONNECT           |                              |
| NMI                                    | Lot No.                                | Groups<br>All                  |                              |

If you also work as an Electrical Contractor, you will have an EWR, MEG and CONNECT option. If you are searching on a CONNECT, ensure you select the CONNECT option first.

## **Connect Application Notifications**

When you submit your Connect Application, Energex will send notifications via the selected Preferred Method in the Connect Application to either you (the Applicant) and/or the customer. The Preferred Method selection options are either Email or Mobile (SMS).

| Status                   | Description                                                                                                    | To who?                                                     |
|--------------------------|----------------------------------------------------------------------------------------------------|-------------------------------------------------------------|
| Submitted                | Application is submitted. Energex will provide an Offer within 10 business days.                                               | Applicant, Primary Contact and UMS Retailer                 |
| Submitted –<br>Expedited | Applicant elected to Expedite the application and the Customer accepts the terms and conditions of the Model Standing Offer.   | Applicant, Primary Contact,<br>Customer and UMS<br>Retailer |
| Offer Made               | Energex has provided an Offer for review and acceptance. 45 business days to accept the Offer.                                 | Applicant, Primary Contact<br>and UMS Retailer              |
| Accepted                 | The Network Connection Offer has been accepted, including all terms and conditions. Energex has received the accepted Offer.   | Applicant, Primary Contact,<br>Customer and UMS<br>Retailer |
| Saved                    | The Network Connection Offer has been Saved and can be accessed again when required.                                           | Applicant                                                   |
| EWR In Progress          | Energex has received and EWR number. Courtesy email only so you can track via eStatus.                                         | Applicant, Primary Contact,<br>Customer and UMS<br>Retailer |
| Offer Withdrawn          | Energex has withdrawn the Offer as network alterations work is required. A new Offer will be provided within 65 business days. | Applicant, Primary Contact,<br>Customer and UMS<br>Retailer |
| Cancelled                | Application has been cancelled due to incorrect information provided.                                                          | Applicant, Primary Contact and UMS Retailer                 |

| Requires Further<br>Evaluation         | Application requires further evaluation and Energex will provide an Offer within 65 business days.                                                                        | Applicant, Primary Contact,<br>Customer and UMS<br>Retailer |
|----------------------------------------|----------------------------------------------------------------------------------------------------|-------------------------------------------------------------|
| Expired                                | Offer has expired as it was not accepted within the 45 business days.                                                                                                    | Applicant, Primary Contact,<br>Customer and UMS<br>Retailer |
| Offer Expiry                           | The Offer will expire in 15 business days or a new Application is required (if still wish to proceed).                                                                    | Applicant, Primary Contact,<br>Customer and UMS<br>Retailer |
| Negotiate                              | Applicant elected to negotiate the Network Connection Contract T&Cs.<br>Energex to contact for payment and endeavour to provide Offer within 65<br>business days.         | Applicant, Primary Contact,<br>Customer and UMS<br>Retailer |
| Application                            | Notify the Applicant of Connect Application.                                                                                                    | Applicant and Primary<br>Contact                            |
| Unlocked                               | Unlocked so they can make edits and add attachments, ready to be resubmitted for evaluation.                                                                              | Primary Contact                                             |
| Application<br>Resubmitted             | Notify the Applicant that the application has been amended and resubmitted for evaluation.                                                                                | Applicant and Primary<br>Contact                            |
| Ready For<br>Submission                | Notify the applicant that the application has been evaluated and is now ready for payment (if applicable) and final submission. (Request to Negotiate only).              | Applicant and Primary<br>Contact                            |
| Completed<br>Application<br>Submitted  | Notify the applicant that they have submitted the completed application, and that Energex will respond within 65 business days with an offer (request to Negotiate only). | Applicant and Primary<br>Contact                            |
| Awaiting Energex<br>Account Validation | Notify the applicant that their request to apply the fee to an Energex Account is under evaluation (Negotiated Connect Applications Only).                                | Applicant and Primary<br>Contact                            |
| UMS Completion                         | Email sent when UMS job has been completed successfully and is<br>connected.                                                                                              | Retailer                                                    |
| Negotiated Offer                       | Notify the Applicant that an offer has been approved.                                                                                                    | Applicant, Primary Contact and Retailer                     |
| Negotiated Offer<br>Withdrawn          | Further investigation is required. A new offer will be provided.                                                                                                    | Applicant, Primary Contact<br>and Retailer                  |
| Request Further<br>Negotiation         | The Applicant has requested further negotiation.                                                                                                    | Applicant and Primary<br>Contact                            |
| Initial Construction<br>Fee Overdue    | If a construction fee remains unpaid after 160 days, notify the Applicant.                                                                                                | Applicant, Primary Contact<br>and Retailer                  |
| Negotiation<br>Accepted                | Network Connection Contract has been accepted and Energex has received confirmation.                                                                                      | Applicant, Primary Contact,<br>Customer and UMS<br>Retailer |

## **Connect Application Status Definitions**

When you submit your Connect Application you can track the progress of the application. The status will tell you the current state of the Connect Application.

| Status                   | Definition                                                                                                    |
|--------------------------|----------------------------------------------------------------------------------------------------|
| Accepted                 | The CONNECT Offer has been accepted and is awaiting EWR to be linked                                                                                                    |
| Accepted<br>(Expedited)  | The Applicant upon creation of the Network Connection Contract has elected to expedite and accept on behalf of the customer the Model Standing Offer contract. Is awaiting EWR to be linked.                                |
| Cancelled                | The CONNECT has been cancelled.                                                                                                    |
| Completed                | The CONNECT Contract and EWR have successfully been completed. No further action is required.                                                                                                    |
| EWR In<br>Progress       | The CONNECT has been linked to an EWR and will progress through the standard EWR process. All updates will be provided on the EWR.                                                                                          |
| Expired                  | The CONNECT Offer has not been accepted within the 45 business days. A new Network Connection Application is required if you still wish to proceed.                                                                         |
| Incomplete<br>CONNECT    | An accepted Offer has not been actioned and linked to an EWR within 12 months of acceptance. A new Network Connection Application will be required if you still wish to proceed.                                            |
| Negotiation<br>Requested | Energex has provided an Offer and the Applicant has elected to negotiate the terms and conditions of this set Offer. Energex will review the negotiation and will be in contact with the Applicant within 65 business days. |
| Offer                    | Energex has provided an Offer that has not been accepted by the Applicant                                                                                                    |
| Offer Withdrawn          | Due to incorrect information Energex has withdrawn the CONNECT Offer and will review required work and will supply a new CONNECT Offer for your acceptance.                                                                 |
| Submitted                | The Electrical Partner has submitted the required information and has received a reference number. Energex will evaluate and progress through the standard process.                                                         |
| Under<br>Evaluation      | Energex has determined further investigation is required for the CONNECT before an Offer can be provided.<br>Energex will contact the applicant or customer if required.                                                    |
| Unlocked                 | Energex requires further information to progress the Application. The Connect Application has been unlocked and is ready for edit.                                                                                          |

Customers can track the progress of their Connect Application via the eStatus page on the Energex website - click on Portals and then eStatus.